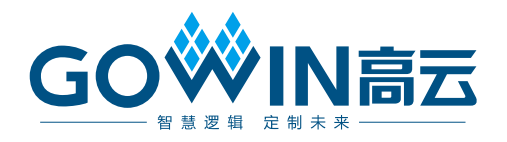

## Gowin\_EMPU\_M3 快速设计 参考手册

IPUG921-1.1, 2021-07-16

#### 版权所有 © 2021 广东高云半导体科技股份有限公司

GOŵIN喜云, ŵ, Gowin, 高云均为广东高云半导体科技股份有限公司注册商标, 本手册中提到的其他任何商标, 其所有权利属其拥有者所有。未经本公司书面许可, 任何单位和个人都不得擅自摘抄、复制、翻译本文档内容的部分或全部, 并不得以任何形式传播。

#### 免责声明

本文档并未授予任何知识产权的许可,并未以明示或暗示,或以禁止发言或其它方式授予任 何知识产权许可。除高云半导体在其产品的销售条款和条件中声明的责任之外,高云半导体 概不承担任何法律或非法律责任。高云半导体对高云半导体产品的销售和/或使用不作任何 明示或暗示的担保,包括对产品的特定用途适用性、适销性或对任何专利权、版权或其它知 识产权的侵权责任等,均不作担保。高云半导体对文档中包含的文字、图片及其它内容的准 确性和完整性不承担任何法律或非法律责任,高云半导体保留修改文档中任何内容的权利, 恕不另行通知。高云半导体不承诺对这些文档进行适时的更新。

#### 版本信息

| 日期         | 版本  | 说明                                                                   |
|------------|-----|----------------------------------------------------------------------|
| 2020/04/03 | 1.0 | 初始版本。                                                                |
| 2021/07/16 | 1.1 | <ul> <li>更新 FPGA 与 MCU 软件版本;</li> <li>删除综合工具 SynplifyPro。</li> </ul> |

## 目录

| 目录i           |
|---------------|
| 图目录ii         |
| 表目录           |
| 1 参考设计1       |
| 1.1 软件编程参考设计1 |
| 1.2 硬件参考设计1   |
| 2 硬件参考设计2     |
| 2.1 硬件环境2     |
| 2.2 软件环境2     |
| 2.3 导入硬件参考设计2 |
| 2.4 综合        |
| 2.5 布局布线      |
| 2.6 下载        |
| 2.7 参考手册      |
| 3 软件编程参考设计6   |
| 3.1 软件环境6     |
| 3.2 导入软件参考设计6 |
| 3.3 编译6       |
| 3.4 下载        |
| 3.5 参考手册      |
| 4 参考设计调试方法9   |
| 4.1 硬件调试方法9   |
| 4.2 软件调试方法9   |
| 4.2.1 仿真器调试9  |
| 4.2.2 串口调试9   |
| 4.3 参考手册9     |

## 图目录

| 图 2-1 导入硬件参考设计   | 2 |
|------------------|---|
| 图 2-2 综合硬件参考设计   | 3 |
| 图 2-3 布局布线       | 4 |
| 图 2-4 下载         | 5 |
| 图 3-1 导入软件编程参考设计 | 6 |
| 图 3-2 编译         | 7 |
| 图 3-3 下载         | 8 |

## 表目录

| 表 2-1 | 4 参考设计配置 | 3 |
|-------|----------|---|
| 12 -  |          | • |

# 1参考设计

## 1.1 软件编程参考设计

Gowin\_EMPU\_M3 提供 ARM Keil MDK(V5.26 及以上版本)和 GOWIN MCU Designer (V1.1 及以上版本)软件环境的软件编程参考设计,通过链接获取如下参考设计:

- Gowin\_EMPU\_M3\ref\_design\MCU\_RefDesign\Keil\_RefDesign
- Gowin\_EMPU\_M3\ref\_design\MCU\_RefDesign\GMD\_RefDesign

## 1.2 硬件参考设计

Gowin\_EMPU\_M3 提供硬件参考设计,通过链接获取如下参考设计: Gowin\_EMPU\_M3\ref\_design\FPGA\_RefDesign

# 2硬件参考设计

## 2.1 硬件环境

#### DK-START-GW2A55 V1.3: GW2A-LV55PG484C8/I7

## 2.2 软件环境

Gowin\_V1.9.8Beta 及以上版本

## 2.3 导入硬件参考设计

以软件开发工具包参考设计为例。

双击打开 Gowin 云源软件,选择菜单栏 "File > Open > gowin\_empu\_m3",导入硬件参考设计,如图 2-1 所示。

#### 图 2-1 导入硬件参考设计

| cent Projects: | Quick 9                  | Start                      |                 |                  |
|----------------|--------------------------|----------------------------|-----------------|------------------|
|                | 🐳 Open Project           |                            |                 | ×                |
|                | ← → * ↑ <mark>.</mark> « | 本地磁盘 (F:) > gowin_empu_m3  | ✔ ┛ 搜索"gowin_em | 1pu_m3" 🔎        |
|                | 组织 ▼ 新建文件科               | ŧ                          | [               | = - 🔳 😮          |
|                | 🛄 此电脑                    | <b>^</b> 名称 ^              | < 修改日期          | 类型               |
|                | 🧊 3D 对象                  | bootloader                 | 2021/6/24 9:34  | 文件夹              |
|                | - 视频                     | impl                       | 2021/6/24 9:34  | 文件夹 立件夹          |
|                | ■ 图片                     | w gowin_empu_m3.gprj       | 2021/6/22 16:59 | GPRJ 文件          |
|                |                          |                            |                 |                  |
|                | ↓ 音乐                     |                            |                 |                  |
|                | 重泉 桌面                    | ~ <                        |                 | >                |
|                | ÷                        | (任夕(N): gowin empu m3 gpri | GOWIN EPGA      | Designer Proje V |
|                |                          |                            |                 | The YM           |

硬件参考设计配置,如表 2-1 所示。

| 文件                       | 描述                                  |
|--------------------------|-------------------------------------|
| User Interrupts          | Enable                              |
| MPU                      | Enable                              |
| WIC                      | Enable                              |
| Bit-banding              | Enable                              |
| IRQ Priority Level Width | 3                                   |
| WIC Lines                | 3                                   |
| Debug Level              | Full debug plus DWT                 |
| Trace Level              | Standard trace. ITM and DTM, No ETM |
| Debug Interface          | JTAG and serial wire                |
| Instruction Memory Size  | 64KB                                |
| Data Memory Size         | 64KB                                |
| GPIO                     | Enable                              |
| SPI-Flash                | Enable                              |
| AHB2 Extension           | Enable                              |
| UART0                    | Enable                              |
| UART1                    | Enable                              |
| Timer0                   | Enable                              |
| Timer1                   | Enable                              |
| WatchDog                 | Enable                              |
| I2C Master               | Enable                              |
| SPI Master               | Enable                              |
| APB2 Extension           | Enable                              |

#### 表 2-1 硬件参考设计配置

## 2.4 综合

运行综合工具 GowinSynthesis,综合硬件参考设计,生成网表文件,如 图 2-2 所示。

#### 图 2-2 综合硬件参考设计

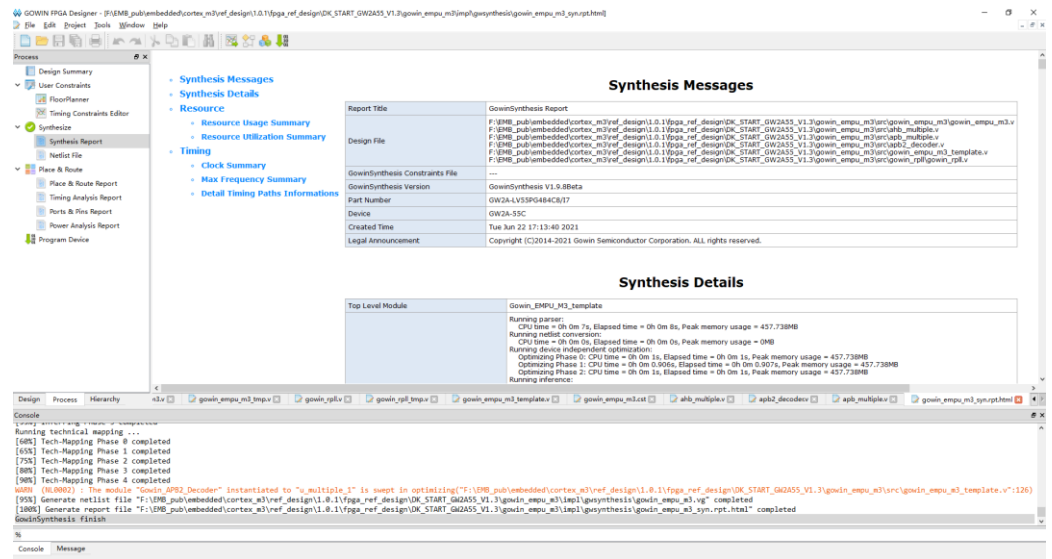

## 2.5 布局布线

完成综合后,运行布局布线工具 Place & Route,完成布局布线,生成 硬件设计码流文件,如图 2-3 所示。

| ocess # >                                                                             | <ul> <li>PnR Messages</li> <li>PnR Details</li> </ul>          | PnR Messages              |                                                                                                    |  |  |  |  |
|---------------------------------------------------------------------------------------|----------------------------------------------------------------|---------------------------|----------------------------------------------------------------------------------------------------|--|--|--|--|
| Tenino Constraietr Editor                                                             | - Resource                                                     | Report Title              | Gowin PnR Report                                                                                                    |  |  |  |  |
| Contraring Contraring Contra                                                          | <ul> <li>Resource Usage Summary</li> </ul>                     | Design File               | F:IEM8_pub\embedded/cortex_m3/yef_design\1.0.1\fpga_ref_design\DK_START_GW2A55_V1.3\gowin_empu_m3\impl\gwsynthesis\gowin_empu_m3.vg                                                                                                    |  |  |  |  |
| Symmesize                                                                             | I/O Bank Usage Summary                                         | Physical Constraints File | F:IEMB_pub\embedded/cortex_m3yef_design\1.0.1\fpga_ref_design\DK_START_GW2A55_V1.3\gowin_empu_m3\src\gowin_empu_m3.cst                                                                                                    |  |  |  |  |
| Synthesis Report                                                                      | <ul> <li>Global Clock Usage Summary</li> </ul>                 | Timing Constraints File   | -                                                                                                    |  |  |  |  |
|                                                                                       | Global Clock Signals                                           | GOWIN Version             | V1.9.8Beta                                                                                                    |  |  |  |  |
| Viace & Noute                                                                         | · Pinout by Port Name                                          | Part Number               | GW2A-LV53PG484C8/17                                                                                                    |  |  |  |  |
| Place & Route Report                                                                  | All Package Pins                                               | Device                    | GW2A-SSC                                                                                                    |  |  |  |  |
| Iming Analysis Report                                                                 |                                                                | Created Time              | Tue Jun 22 17:17:05 2021                                                                                                    |  |  |  |  |
| Ports & Pins Report                                                                   |                                                                | Legal Announcement        | Copyright (C)2014-2021 Gowin Semiconductor Corporation. All rights reserved.                                                                                                    |  |  |  |  |
|                                                                                       |                                                                |                           | Running placement:                                                                                                    |  |  |  |  |
|                                                                                       |                                                                | Place & Route Process     | Print Details     Ramer Phase (: OU time = 0 th 0s) 10; Elipsed time = 0 (th 10)     Placement Phase (: DU time = 0 th 0s) 10; Elipsed time = 0 (th 10)     Placement Phase (: DU time = 0 th 0s) 10; Elipsed time = 0 (th 10)     Placement Phase (: DU time = 0 th 0s) 10; Elipsed time = 0 (th 10)     Tot 3 Placement Phase (: DU time = 0 th 0s) 10; Elipsed time = 0 (th 10)     Placement Phase (: DU time = 0 th 0s) 10; Elipsed time = 0 (th 10)     Placement Phase (: DU time = 0 th 0s) 10; Elipsed time = 0 (th 10)     Placement Phase (: DU time = 0 th 0s) 10; Elipsed time = 0 (th 10)     Placement Phase (: DU time = 0 th 0s) 10; Elipsed time = 0 (th 10)     Placement Phase (: DU time = 0 th 0s) 10; Elipsed time = 0 (th 0s) 10;     Placement Phase (: DU time = 0 th 0s) 10;     Placement Phase (: DU time = 0 th 0s)     Placement Phase (: DU time = 0 th 0s)     P          |  |  |  |  |
|                                                                                       |                                                                | Place & Route Process     | Running placement:<br>Running placement:<br>Running Place of the 10 the 10 t |  |  |  |  |
| sion Process Hierarchy                                                                | 4<br>1 opain red trace D 2 opain ency m3 templates (           | Place & Route Process     | Prince platement:     Remark Place C: OU time + 0h 00 10; Elipsed time + 0h 00 10;     Remark Place C: OU time + 0h 00 10; Elipsed time + 0h 00 10;     Remark Place C: OU time + 0h 00 13; Elipsed time + 0h 00 10;     Remark Place C: OU time + 0h 00 13; Elipsed time + 0h 00 10;     Remark Place C: OU time + 0h 00 10; Elipsed time + 0h 00 10;     Remark Place C: OU time + 0h 00 10; Elipsed time + 0h 00 10;     Remark Place C: OU time + 0h 00 10; Elipsed time + 0h 00 10;     Remark Place C: OU time + 0h 00 10; Elipsed time + 0h 00 10;     Remark Place C: OU time + 0h 00 10; Elipsed time + 0h 00 10;     Remark Place C: OU time + 0h 00 10; Elipsed time + 0h 00 10;     Remark Place C: OU time + 0h 00 10; Elipsed time + 0h 00 10;     Remark Place C: OU time + 0h 00; Elipsed time + 0h 00 10;     Remark Place C: OU time + 0h 00; Elipsed time + 0h 00 10;     Remark Place C: OU time + 0h 00; Elipsed time + 0h 00 10;     Remark Place C: OU time + 0h 00; Elipsed time + 0h 00 10;     Remark Place C: OU time + 0h 00; Elipsed time + 0h 00;     Remark Place C: OU time + 0h 00; Elipsed time + 0h 00;     Remark Place C: OU time + 0h 00; Elipsed time + 0h 00;     Remark Place C: OU time + 0h 00;     Remark Place C: OU time + 0h          |  |  |  |  |
| sign Process Hierarchy                                                                | ¢<br>( ցուն, բվ. յութ ) 🕑 ցուն, ոոթ, ով (mplan)                | Place & Route Process     | Reverse placement:     Reverse These is 0.00 line = 0 to 0.15, figured these = 0 to 0.15, if it is 0.00 line = 0 to 0.15, figured these = 0.00 line = 0.00 line = 0.00 li          |  |  |  |  |
| nsign Process Hierarchy<br>sole<br>constructions for compactor<br>solerange compactor | a<br>1 gooin, gal yaya () D gooin, anga, nd jengalana ()<br>19 | Place & Route Process     | Running plasmast:     Running plasmast:     Running that the set of the 10 kg dispatch lime of the 10 kg dispatch lime of th          |  |  |  |  |

## 2.6 下载

运行 Gowin 云源软件的下载软件 Programmer,完成码流文件的下载。

单击 Programmer 菜单栏"Edit > Configure Device"或工具栏 Configure Device "↓ ", 打开 Device configuration。

- Access Mode 下拉列表,选择"External Flash Mode"选项。
- Operation 下拉列表,选择"exFlash Erase, Program thru GAO-Bridge" 或 "exFlash Erase, Program, Verify thru GAO-Bridge"选项。
- Programming Options > File name 选项,导入需要下载的码流文件。
- External Flash Options > Device 选项,根据开发板板载 Flash 芯片选择 (如高云开发板板载 Winbond W25Q64BV)。
- External Flash Options > Start Address 选项, 配置为 "0x000000"。
- 单击 "Save",如图 2-4 所示。

#### 图 2-4 下载

| Device configuration ? X                              |                                       |         |  |  |  |  |  |  |  |  |  |
|-------------------------------------------------------|---------------------------------------|---------|--|--|--|--|--|--|--|--|--|
| Device Operation                                      |                                       |         |  |  |  |  |  |  |  |  |  |
| Access Mode: External Flash Mode                      |                                       |         |  |  |  |  |  |  |  |  |  |
| Operation: exFlash Erase, Program thru GAO-Bridge 🔹 🔻 |                                       |         |  |  |  |  |  |  |  |  |  |
| exFlash Erase, Program thru GAO-Bridge                |                                       |         |  |  |  |  |  |  |  |  |  |
|                                                       |                                       |         |  |  |  |  |  |  |  |  |  |
|                                                       |                                       |         |  |  |  |  |  |  |  |  |  |
|                                                       |                                       |         |  |  |  |  |  |  |  |  |  |
| Programming Options                                   |                                       |         |  |  |  |  |  |  |  |  |  |
| File name: ART_GW2A55_V                               | 1.3/gowin_empu_m3/impl/pnr/gowin_empu | 1_m3.fs |  |  |  |  |  |  |  |  |  |
| User Flash Initializ                                  | ation                                 |         |  |  |  |  |  |  |  |  |  |
| -External Flash Options                               |                                       |         |  |  |  |  |  |  |  |  |  |
| Device:                                               | Winbond W25Q64BV                      | •       |  |  |  |  |  |  |  |  |  |
| Start Address: 0x000000                               |                                       |         |  |  |  |  |  |  |  |  |  |
|                                                       | Save Cancel                           |         |  |  |  |  |  |  |  |  |  |

完成 Device configuration 后,单击 Programmer 工具栏 Program/Configure " ,完成码流下载。

## 2.7 参考手册

Gowin\_EMPU\_M3 硬件设计,请参考:

- <u>IPUG923</u>, Gowin\_EMPU\_M3 硬件设计参考手册
- <u>SUG100</u>, Gowin 云源软件用户指南
- <u>SUG101</u>, Gowin 设计约束指南
- <u>SUG502</u>, Gowin Programmer 用户指南

# 3 软件编程参考设计

## 3.1 软件环境

- ARM Keil MDK V5.26 及以上版本
- GOWIN MCU Designer V1.1 及以上版本

## 3.2 导入软件参考设计

以软件开发工具包 Keil\_RefDesign 参考设计为例。

双击打开 ARM Keil MDK,选择菜单栏 "Project > Open Project...",导入软件编程参考设计,如图 3-1 所示。

#### 图 3-1 导入软件编程参考设计

| W,    | µVision  |                |      |           |             |             |         |      |        |      |  | _ | × |
|-------|----------|----------------|------|-----------|-------------|-------------|---------|------|--------|------|--|---|---|
| File  | Edit     | View           | Proj | ct Flas   | h Debu      | g Periphera | s Tools | SVCS | Window | Help |  |   |   |
|       | <u> </u> | 1              |      | New µVi   | sion Proje  | ct          |         |      |        |      |  |   |   |
| 1     |          | 1              |      | New Mu    | lti-Project | Workspace   |         |      |        |      |  |   |   |
| Proie | d        | -              |      | Open Pr   | oject       |             |         |      |        |      |  |   |   |
|       |          |                |      | Close Pro | oject       |             |         |      |        |      |  |   |   |
|       |          |                |      | Export    |             |             |         |      |        |      |  |   |   |
|       |          |                |      | Manage    |             |             |         |      |        |      |  |   |   |
|       |          |                |      |           |             |             |         |      |        |      |  |   |   |
|       |          |                |      | Select De | evice for T | arget       |         |      |        |      |  |   |   |
|       |          |                |      | Remove    | ltem        |             |         |      |        |      |  |   |   |
|       |          |                | ×.   | Options.  |             |             |         |      |        |      |  |   |   |
|       |          |                |      | Clean Tai | rgets       |             |         |      |        |      |  |   |   |
|       |          |                |      | Build Tar | get         |             |         |      |        |      |  |   |   |
|       |          |                |      | Rebuild   | all target  | files       |         |      |        |      |  |   |   |
|       |          |                |      | Batch Bu  | ild         |             |         |      |        |      |  |   |   |
|       |          |                | ۲    | Batch Se  | tup         |             |         |      |        |      |  |   |   |
|       |          |                | ٨    | Translate |             |             |         |      |        |      |  |   | C |
| E P   | r 🍖 E    | 3 <b>0</b>   • |      | Stop bui  | Id          |             |         |      |        |      |  |   |   |

## 3.3 编译

单击工具栏编译按钮"算",编译软件编程参考设计,产生 Gowin\_EMPU\_M3 软件编程二进制 BIN 文件,如图 3-2 所示。

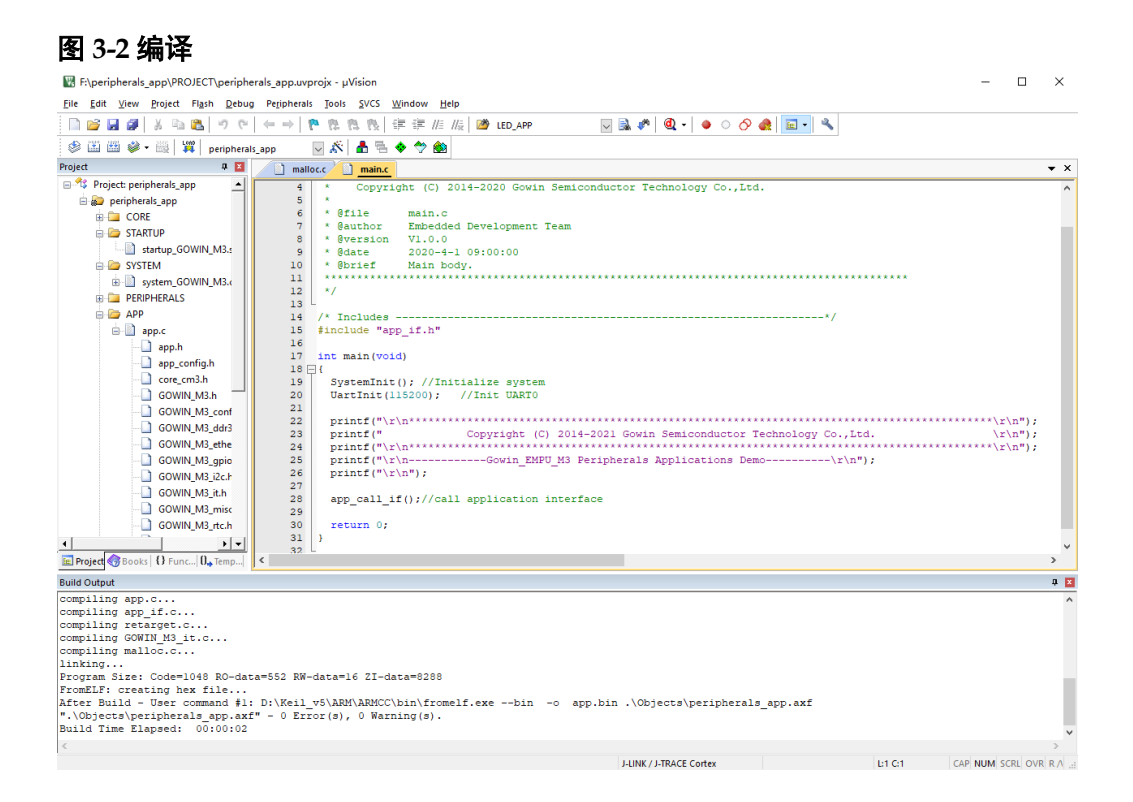

## 3.4 下载

完成 Gowin\_EMPU\_M3 软件编程设计编译后,使用 Gowin 下载软件 Programmer 下载软件编程二进制 BIN 文件。

由 Gowin 云源软件中或软件安装路径下打开下载软件 Programmer,单击 Programmer 菜单栏"Edit > Configure Device"或工具栏 Configure Device ""》",打开 Device configuration。

- Access Mode 下拉列表,选择"External Flash Mode"选项。
- Operation 下拉列表,选择 "exFlash C Bin Erase, Program thru GAO-Bridge"或 "exFlash C Bin Erase, Program, Verify thru GAO-Bridge"选项。
- FW/MCU/Binary Input Options > Firmware/Binary File 选项,导入需要 下载的 Gowin\_EMPU\_M3 软件编程二进制 BIN 文件。
- External Flash Options > Device 选项,请根据开发板板载 Flash 芯片类型选择(如高云开发板板载 Winbond W25Q64BV)。
- External Flash Options > Start Address 选项,下载起始地址设置为 "0x400000"。
- 单击 "Save",如图 3-3 所示。

#### 图 3-3 下载

| Device configuration ? X                                |                                    |       |   |  |  |  |  |  |
|---------------------------------------------------------|------------------------------------|-------|---|--|--|--|--|--|
| Device Operation                                        |                                    |       |   |  |  |  |  |  |
| Access Mode: External Flash Mode 💌                      |                                    |       |   |  |  |  |  |  |
| Operation: exFlash C Bin Erase, Program thru GAO-Bridge |                                    |       |   |  |  |  |  |  |
| exFlash C Bin Erase, Program thru GAO-Bridge            |                                    |       |   |  |  |  |  |  |
| -External Flash Options                                 |                                    |       |   |  |  |  |  |  |
| Device:                                                 | Winbond W25Q64BV                   |       | • |  |  |  |  |  |
| Start Address:                                          | 0x400000                           |       |   |  |  |  |  |  |
| FW/MCU/Binary Input Opt                                 | tions                              |       |   |  |  |  |  |  |
| Firmware/Binary File:                                   | F:/peripherals_app/PROJECT/app.bin |       |   |  |  |  |  |  |
|                                                         | Save                               | Cance | 1 |  |  |  |  |  |

完成 Device configuration 后,单击 Programmer 工具栏

Program/Configure " , 完成 Gowin\_EMPU\_M3 软件编程二进制 BIN 文件下载。

## 3.5 参考手册

Gowin\_EMPU\_M3 软件编程设计方法,请参考:

- <u>IPUG922</u>, Gowin\_EMPU\_M3 软件编程参考手册
- IPUG919, Gowin\_EMPU\_M3 IDE 软件参考手册
- <u>SUG502</u>, Gowin Programmer 用户指南

# **4**参考设计调试方法

## 4.1 硬件调试方法

使用 Gowin 云源软件的 GAO 在线逻辑分析仪, 调试 Gowin\_EMPU\_M3 硬件设计。

### 4.2 软件调试方法

支持两种 Gowin\_EMPU\_M3 软件编程调试方法:

- 仿真器调试
- 串口调试

#### 4.2.1 仿真器调试

#### 仿真器类型

Gowin\_EMPU\_M3 支持以下两种仿真器设定断点,进行单步调试:

- J-LINK 仿真器
- U-LINK 仿真器

#### 调试接口

Gowin\_EMPU\_M3 支持以下调试接口:

- JTAG
- Serial Wire

#### 4.2.2 串口调试

使用串口和串口调试助手打印输出运行状态。

## 4.3 参考手册

Gowin\_EMPU\_M3 软件和硬件调试方法,请参考:

- <u>SUG114</u>, Gowin 在线逻辑分析仪用户指南
- IPUG919, Gowin\_EMPU\_M3 IDE 软件参考手册
- <u>IPUG920</u>, Gowin\_EMPU\_M3 串口调试参考手册

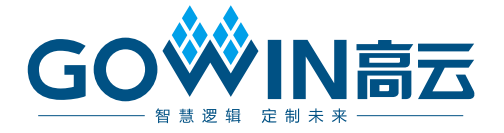